# Supplier System User Guide (For **Corporation**)

#### 1. Guidance

Enter website (https://zb.leiting.com/) and select Web log in.

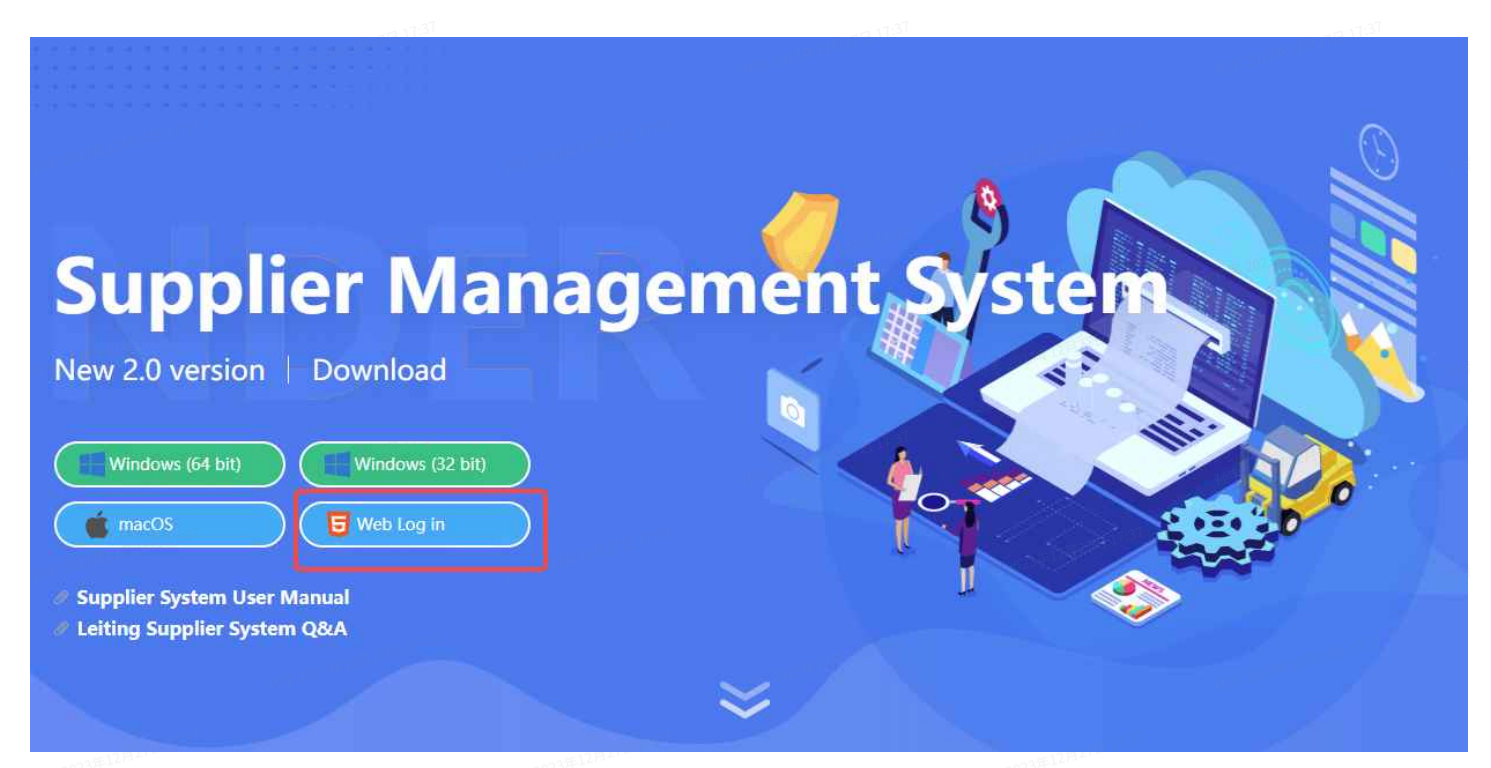

# 2. Sign-up account

#### Fill in the information and sign-up with Phone or Email to get verification code.

|                                                                                                    |                                              | ← Reset pase                                | sword                                           |        |
|----------------------------------------------------------------------------------------------------|----------------------------------------------|---------------------------------------------|-------------------------------------------------|--------|
| ▲雨雨供古文だけ                                                                                                    |                                              | test1                                       |                                                 | 8      |
| 全 雷莛1兴应向杀统<br>Leiting supplier system                                                                                                    | $503_{20}(3_{20})_{12}(1_{120})_{120}$       | Dhana ar Email                              | 023年12月27日1753                                  |        |
|                                                                                                    |                                              |                                             |                                                 |        |
| and and a second second s |                                              | WF 2023 FLZ Captcha                         | 330                                             | 9      |
|                                                                                                    | annen an an an an an an an an an an an an an | Verification code                           | 023年12月27日<br>Get verification co               |        |
|                                                                                                    |                                              | Password                                    |                                                 |        |
|                                                                                                    |                                              |                                             |                                                 |        |
|                                                                                                    | 1737<br>                                     |                                             | Confirm                                         |        |
|                                                                                                    | If you have                                  | e encountered bribery or fraud, plea        | ase click <mark>Online Report Platform</mark> R | Report |
|                                                                                                    | Leiting Ga                                   | mes System Q&A QQ Group: <mark>66570</mark> | 3663 孙宇 2023                                    |        |

# 3. Log-in account and choose the registration genre

#### Select Logistics service support providers

|                                      | Game Operation/R&D partner                                                                                                    |
|--------------------------------------|----------------------------------------------------------------------------------------------------|
| ✓ 雷霆供应商系统<br>Leiting supplier system | Human resources suppliers<br>(Headhunters, RPO, etc.)                                                                                                    |
|                                      | Logistics service support providers<br>IT operation and maintenance, software<br>and hardware & system integration<br>supplier                                 |
|                                      | Selected and continue                                                                                                    |
|                                      | If you have encountered bribery or fraud, please click <mark>Online Report Platform</mark> Report<br>Leiting Games System Q&A QQ Group: <mark>665703663</mark> |

#### 4. Complete info and submit it for review

• Supplier Type: (Please select Corporation )

- Country or Region: (According to your business addresses)
- EIN: (According to your registration code)

|                               |                | Comp                                   | olete info                             |                     |                      |
|-------------------------------|----------------|----------------------------------------|----------------------------------------|---------------------|----------------------|
| Corporation Info              | 12月17日 17:37   |                                        | 孙宇 2023年12月27日 17:37                   |                     |                      |
| Supplier Type                 | Corporatio     | n 📄 Freelancer                         |                                        |                     |                      |
| * Country Or<br>* Region      | Please select  | t a country                            |                                        |                     | 孙宇 2023年12月27日 17:31 |
| * Corporation Name            | 1              | 孙宇 2023年12月27日 1927                    | i)                                     | 序 2023年12月27日 17:37 |                      |
| * Address                     | 12517131<br>1  |                                        | 16年2023年12月27日 17:37<br><b>* EIN (</b> | و ا                 | 孙宇 2023年12月27日 17:37 |
| Register method<br>* obtained | Introduction   | of other peer companies                |                                        | 12/H2718 17:37      | With<br>V            |
| Name of other<br>* peers      | 1              |                                        | 孙宇2023年12月27日17:37                     |                     | 孙宇2023年12月27日17:37   |
| * Core Competency             | e û            | ₩₩₩ 2023#1282TB 173                    |                                        | 年 2023年12月17日 11-37 | Artim                |
| w年2023年                       | 12月27日 17-37   |                                        | 小年2023年12月27日 17:37                    |                     |                      |
|                               |                |                                        |                                        |                     |                      |
| 孙宇 2023年                      |                |                                        |                                        |                     |                      |
|                               |                |                                        |                                        |                     |                      |
| N平 2023年                      |                |                                        |                                        |                     |                      |
| 3年12月27日 17:37                |                | 功宗 2023年12月27日 17:37                   |                                        |                     |                      |
| Contact Info                  |                |                                        |                                        |                     |                      |
| * Contact Person P            | lease enter co | ntact person.<br>初于2023年12月27日 17370年1 | * Job Title                            | Please enter jo     | b title.             |
| Phone 173                     | 50848107       |                                        | um 2023年12月27日 175 <b>* Email</b>      | Please enter a      | n email.             |
|                               |                |                                        |                                        |                     |                      |

|                         |                                   | Complete                              | ₩                      |  |
|-------------------------|-----------------------------------|---------------------------------------|------------------------|--|
|                         |                                   | 2023年12月27日17                         | 18<br>1                |  |
| The information collect | cted is only used by Leiting Game | s. We do not share your information w | ith any third parties. |  |
|                         |                                   |                                       |                        |  |

### 5. Submit Basic License

Step 1: Click the Account Center button.

Step 2: Click the **3. Basic License** and then click the edit button on the right page of Basic License.

| ・ き に特 チ 雷 雪 が 成                                                     | Bid R&D orders                                  | Account Center                        | Hello!, |                        |  |
|----------------------------------------------------------------------|-------------------------------------------------|---------------------------------------|---------|------------------------|--|
| Haven't submitted for approval yet.                                  | Contact Info Add     Edit                       | 27年12月27日 17-37                       |         | 27年12月27日 17-3         |  |
| Contact Info     Rock info                                           | Type: Person in actual charge   Job Title:      | Phone: :   Landline:                  | Email:  | 孙宇 2025年<br>101武11华东区域 |  |
| Basic Submit Haven't submitted for<br>License approval approval yet. | Bank info Add                                   |                                       |         |                        |  |
| 4 Business License Add license                                       | Devia Listena - Crite                           |                                       |         | - 27                   |  |
|                                                                      | Country Or Region: -                            |                                       |         |                        |  |
|                                                                      | Corporation Name:                               |                                       |         |                        |  |
|                                                                      | Address: -                                      |                                       |         |                        |  |
|                                                                      | Register method obtained:                       |                                       |         |                        |  |
|                                                                      | Core Competency:                                |                                       |         |                        |  |
|                                                                      | Please provide the reason for unable to provide | actual business location certificate: |         |                        |  |

Step 3: Continue to fill in the Basic info and **upload the Business License (registration file)**.

| ₹ 2023年12月27日 17:37                | <sup>н÷ 2023年12月27日 17-37</sup>   | sic Info                  |                      |
|------------------------------------|-----------------------------------|---------------------------|----------------------|
| 孙宇 2023年                           | REGG                              |                           |                      |
| Region                             | Aland Islands                     |                           | ~                    |
| * Corporation Name                 | 28 <b>1</b> <sup>(E) 17:31</sup>  | 孙宇 2023年12月27日 17:37      | 孙宇 2023年12月27日 17:37 |
| N 약 2023年12月27日 11:37<br>* Address | <b>1</b> 孙宇 2023年12月27日 11-37     | * EIN ⑦ 1                 |                      |
| Register method<br>* obtained      | Introduction of other peer compan | ies of 2023#12/8278-17.57 | 将车2023年12月27日 17:31  |
| Name of other                      | 孙宇 2023年13月27日 17-37              | 孙宇 2023年12月27日 17:37      |                      |

| Core Competency                                                                                                    | peers                                                                                                    |                                                                                                    | 孙宇 2023年12月27                                                                       | [E]1(.5)                                                                                                    |                                                                                                    | 孙宇 2023年12月                                                                                                    | 2TH 11.5                                                             |                                                                                                    |
|----------------------------------------------------------------------------------------------------|----------------------------------------------------------------------------------------------------|----------------------------------------------------------------------------------------------------|-------------------------------------------------------------------------------------|----------------------------------------------------------------------------------------------------|----------------------------------------------------------------------------------------------------|----------------------------------------------------------------------------------------------------|----------------------------------------------------------------------|----------------------------------------------------------------------------------------------------|
| 1. If the number of people paying the social security is zero, please explain in the core competency about the situation, an submit the recent social security payment certificate, or register with the actual business entity. 2. If the registered address shows that there are multiple businesses in the same address, please submit the certificate or actual business operation location (including business) in the above situations occur, please be aware that the application could be rejected. • Business License + click to uploadBusiness License • Expiration Time No deadline Expiration Time No deadline License Expiration Time No deadline Certificate of actual + click to uploadBanking License / Deposit Account Expiration Time No deadline License Expiration Time No deadline Expiration Time No deadline No deadline No deadline No deadline No deadline No deadline Expiration Time No deadline No deadline No deadline No deadline No deadline No deadline No deadline No deadline No deadline No deadline No deadline No deadl | * Core Competency                                                                                                    | <u>ក្រាឡ</u> ដ                                                                                                    | (j "J                                                                               | := =                                                                                                    | E 🙂 📭 131                                                                                                    |                                                                                                    |                                                                      |                                                                                                    |
| 1. If the number of people paying the social security is zero, please explain in the core competency about the situation, an submit the cores tocial security payment certificate, or register with the actual business entry. 2. If the registered address shows that there are multiple businesses in the same address, please submit the certificate or actual business operation location (including but not limited to rental contracts). 3. If the supplementary materials are failed to be submitted when the above situations occur, please be aware that the application could be rejected.  • Business License  + Click to uploadBusiness License  • Expiration Time  No deadline  Expiration Time  No deadline  Certificate of actual place of business + Click to uploadCertificate of actual place of business Expiration Time  No deadline                                                                                                    | 孙宇 2023年                                                                                                    | F1284- U                                                                                                    |                                                                                     |                                                                                                    | 孙宇 2023年12月5年一                                                                                                    |                                                                                                    |                                                                      |                                                                                                    |
| I. If the number of people paying the social security is zero, please explain in the core competency about the situation, an submit the recent social security payment certificate, or register with the actual business entity. 2. If the registered address shows that there are multiple businesses in the same address, please submit the certificate or actual business operation location (including but to limited to renal contracto). 3. If the supplementary materials are failed to be submitted when the above situations occur, please be aware that the application could be rejected. • Business License + Click to uploadBusiness License • Expiration Time No deadline Expiration Time No deadline License Expiration Select date ITIN + Click to uploadBanking License / Deposit Account Expiration Time No deadline License Expiration Time No deadline Expiration Time No deadline License Expiration Time No deadline Expiration Time No deadline License Expiration Time No deadline Expiration Time No deadline No deadline No deadline No deadline No deadline No deadline No deadline No deadline No deadline No deadline No deadline No deadline No deadline No deadline No deadline No deadline No deadline No deadline No deadline No deadline No deadline <     |                                                                                                    |                                                                                                    |                                                                                     |                                                                                                    |                                                                                                    |                                                                                                    |                                                                      |                                                                                                    |
| 1. If the number of people paying the social security is zero, please explain in the core competency about the situation, an submit the recent social security payment certificate, or register with the actual business entry.         2. If the registered address shows that there are multiple businesses in the same address, please submit the certificate or actual business operation location (including but not limited to rental contracts).         3. If the supplementary materials are failed to be submitted when the above situations occur, please be aware that the application could be rejected.         • Business License       + Click to uploadBusiness License         • Expiration Time       No deadline         Expiration Time       No deadline         ITIN       + Click to uploadBanking License / Deposit Account         Expiration Time       No deadline         Certificate of actual place of business       + Click to uploadCertificate of actual place of business         place of business       + Click to uploadCertificate of actual place of business         Expiration Time       No deadline                                                                                                    |                                                                                                    |                                                                                                    |                                                                                     |                                                                                                    |                                                                                                    |                                                                                                    |                                                                      |                                                                                                    |
| 1. If the number of people paying the social security is zero, please explain in the core competency about the situation, an submit the recent social socialty payment certificate, or register with the actual business entity.         2. If the registered address shows that there are multiple businesses in the same address, please submit the certificate or actual business operation location (including but not limited to rental contract.).         3. If the supplementary materials are failed to be submitted when the above situations occur, please be aware that the application could be rejected.         • Business License       + Click to uploadBusiness License         • Expiration Time       No deadline         Expiration Time       No deadline         ITIN       + Click to uploadBanking License / Deposit Account         Expiration Time       No deadline         Certificate of actual place of business       + Click to uploadCertificate of actual place of business         place of business       + Click to uploadCertificate of actual place of business         Expiration Time       No deadline                                                                                                    |                                                                                                    | F12月27日 17:31                                                                                                    |                                                                                     |                                                                                                    |                                                                                                    |                                                                                                    |                                                                      |                                                                                                    |
| 1. If the number of people paying the social security is zero, please explain in the core competency about the situation, an submit the recent social security payment certificate, or register with the actual business entity.         2. If the registered address shows that there are multiple businesses in the same address, please submit the certificate or actual business operation location (including but not limited to rental contracts).         3. If the supplementary materials are failed to be submitted when the above situations occur, please be aware that the application could be rejected.         • Business License       + Click to uploadBusiness License         • Expiration Time I No deadline       License Expiration Select date         ITIN       + Click to uploadBusiness License         ITIN       + Click to uploadBusiness License         ITIN       + Click to uploadBanking License / Deposit Account         Expiration Time       No deadline         ITIN       + Click to uploadTIN         Expiration Time       No deadline         ITIN       + Click to uploadCertificate of actual place of business         place of business       + Click to uploadCertificate of actual place of business         Expiration Time       No deadline                                                                                                    |                                                                                                    |                                                                                                    |                                                                                     |                                                                                                    |                                                                                                    |                                                                                                    |                                                                      |                                                                                                    |
| 1. If the number of people paying the social security is zero, please explain in the core competency about the situation, an submit the recent social security payment certificate, or register with the actual business please submit the certificate o actual business operation location (including but not limited to rental contracts).         2. If the supplementary materials are failed to be submitted when the above situations occur, please be aware that the application could be rejected.         • Business License       + Click to uploadBusiness License         • Expiration Time       No deadline         Banking License / Deposit Account       Expiration Time         • No deadline       License Expiration Select date         ITIN       + Click to uploadBanking License / Deposit Account         Expiration Time       No deadline         ITIN       + Click to uploadCentificate of actual place of business         Expiration Time       No deadline         Expiration Time       No deadline         Expiration Time       No deadline         Expiration Time       No deadline                                                                                                    |                                                                                                    |                                                                                                    |                                                                                     |                                                                                                    |                                                                                                    |                                                                                                    |                                                                      |                                                                                                    |
| 1. If the number of people paying the social security is zero, please explain in the core competency about the situation, an submit the recent social security payment certificate, or register with the actual business entity.         2. If the registered address shows that there are multiple businesses in the same address, please submit the certificate o actual business operation location (including but not limited to rental contracts).         3. If the supplementary materials are failed to be submitted when the above situations occur, please be aware that the application could be rejected.         • Business License       + Click to uploadBusiness License         • Expiration Time       No deadline         Banking License /       + Click to uploadBanking License / Deposit Account         Expiration Time       No deadline         I'TIN       + Click to uploadBanking License / Deposit Account         Expiration Time       No deadline         Certificate of actual place of business       + Click to uploadCertificate of actual place of business         place of business       + Click to uploadCertificate of actual place of business         Expiration Time       No deadline                                                                                                    |                                                                                                    |                                                                                                    |                                                                                     |                                                                                                    |                                                                                                    |                                                                                                    |                                                                      |                                                                                                    |
| 1. If the number of people paying the social security is zero, please explain in the core competency about the situation, an submit the recent social security payment certificate, or register with the actual business entity.         2. If the registered address shows that there are multiple businesses in the same address, please submit the certificate or actual business operation location (including but not limited to rental contracts).         3. If the supplementary materials are failed to be submitted when the above situations occur, please be aware that the application could be rejected.         • Business License       + Click to uploadBusiness License         • Expiration Time I No deadline         Banking License/       + Click to uploadBanking License / Deposit Account         Expiration Time       No deadline         ITIN       + Click to uploadBanking License / Deposit Account         Expiration Time       No deadline         ITIN       + Click to uploadBanking License / Deposit Account         Expiration Time       No deadline         ITIN       + Click to uploadTITIN         Expiration Time       No deadline         ITIN       + Click to uploadCertificate of actual place of business         Place of business       + Click to uploadCertificate of actual place of business         Expiration Time       No deadline                                                                                                    |                                                                                                    | F. 1273-                                                                                                    |                                                                                     |                                                                                                    |                                                                                                    |                                                                                                    |                                                                      |                                                                                                    |
| 1. If the number of people paying the social security is zero, please explain in the core competency about the situation, an submit the recent social security payment certificate, or register with the actual business entity.         2. If the registered address shows that there are multiple businesses in the same address, please submit the certificate o actual business operation location (including but not limited to rental contracts).         3. If the supplementary materials are failed to be submitted when the above situations occur, please be aware that the application could be rejected.         * Business License       + Click to uploadBusiness License         • Expiration Time I No deadline       License / Deposit Account         Expiration Time I No deadline       License Expiratio         Select date       ITIN         + Click to uploadBanking License / Deposit Account         Expiration Time I No deadline       License Expiratio         Select date       ITIN         + Click to uploadEnt IIN       Expiration Time I No deadline         Expiration Time I No deadline       License Expiratio         Select date       ITIN         + Click to uploadCertificate of actual place of business         place of business       + Click to uploadCertificate of actual place of business                                                                                                    |                                                                                                    |                                                                                                    |                                                                                     |                                                                                                    |                                                                                                    |                                                                                                    |                                                                      |                                                                                                    |
| 1. If the number of people paying the social security is zero, please explain in the core competency about the situation, an submit the recent social security payment certificate, or register with the actual business entity.         2. If the registered address shows that there are multiple businesses in the same address, please submit the certificate o actual business operation location (including but not limited to rental contracts).         3. If the supplementary materials are failed to be submitted when the above situations occur, please be aware that the application could be rejected.         * Business License       + Click to uploadBusiness License         • Expiration Time I No deadline         Banking License /       + Click to uploadBanking License / Deposit Account         Expiration Time I No deadline         ITIN       + Click to uploadBanking License / Deposit Account         Expiration Time I No deadline       License Expiratio         Select date       ITIN         + Click to uploadEnt IIN       Expiration Time I No deadline         Expiration Time I No deadline       License Expiratio         Select date       ITIN         + Click to uploadCertificate of actual place of business         Expiration Time I No deadline       No deadline         Deposit Account       Expiration Time I No deadline         ITIN       + Click to uploadCertificate of actual place of business         Place of business       + Click to uploadCertifi                                                                                                    |                                                                                                    |                                                                                                    |                                                                                     |                                                                                                    |                                                                                                    |                                                                                                    |                                                                      |                                                                                                    |
| 1. If the number of people paying the social security is zero, please explain in the core competency about the situation, an submit the recent social security payment certificate, or register with the actual business entity.         2. If the registered address shows that there are multiple businesses in the same address, please submit the certificate or actual business operation location (including but not limited to rental contracts).         3. If the supplementary materials are failed to be submitted when the above situations occur, please be aware that the application could be rejected.         • Business License       + Click to uploadBusiness License         • Expiration Time       No deadline         Banking License /       + Click to uploadBanking License / Deposit Account         Deposit Account       + Click to uploadIme         ITIN       + Click to uploadIme         ITIN       + Click to uploadIme         ITIN       + Click to uploadIme         ITIN       + Click to uploadIme         ITIN       + Click to uploadIme         ITIN       + Click to uploadCertificate of actual place of business         Place of business       + Click to uploadCertificate of actual place of business         Expiration Time       No deadline                                                                                                    |                                                                                                    |                                                                                                    |                                                                                     |                                                                                                    |                                                                                                    |                                                                                                    |                                                                      |                                                                                                    |
| submit the recent social security payment certificate, or register with the actual business entity. 2. If the registered address shows that there are multiple businesses in the same address, please submit the certificate of actual business operation location (including but not limited to rental contracts). 3. If the supplementary materials are failed to be submitted when the above situations occur, please be aware that the application could be rejected.  * Business License + Click to uploadBusiness License * Expiration Time No deadline Banking License / + Click to uploadBanking License / Deposit Account Deposit Account + Click to uploadBanking License / Deposit Account Expiration Time No deadline ITIN + Click to uploadTIIN Expiration Time No deadline                                                                                                    | 1. If the number of p                                                                                                    | people paying t                                                                                                    | he social sec                                                                       | urity is zei                                                                                                    | ro, please explain in t                                                                                                    | he core compe                                                                                                    | tency about                                                          | the situation, and                                                                                                    |
| • Expiration Time Voteadline   Banking License /   Deposit Account   Expiration Time   No deadline   License Expiration   Select date   ITIN   + Click to uploadITIN   Expiration Time Voteadline   Certificate of actual   place of business   + Click to uploadCertificate of actual place of business   Expiration Time Voteadline                                                                                                    |                                                                                                    |                                                                                                    |                                                                                     |                                                                                                    |                                                                                                    |                                                                                                    |                                                                      |                                                                                                    |
| • Expiration Time V No deadline   Banking License /   Deposit Account   Expiration Time No deadline   License Expiration   ITIN + Click to uploadITIN   Expiration Time No deadline   Certificate of actual place of business   place of business   Expiration Time No deadline   Expiration Time No deadline                                                                                                    | * Business License                                                                                                    | + Click to                                                                                                    | uploadBusin                                                                         | ess Licen:                                                                                                    | se                                                                                                    | 孙宇 2023年12月                                                                                                    | 218-97-27                                                            | 孙平 Aum                                                                                                    |
| Banking License /<br>Deposit Account       + Click to uploadBanking License / Deposit Account         Expiration Time       No deadline         ITIN       + Click to uploadITIN         Expiration Time       No deadline         Certificate of actual place of business       + Click to uploadCertificate of actual place of business         Expiration Time       No deadline                                                                                                    | * Business License                                                                                                    | + Click to                                                                                                    | uploadBusin                                                                         | ess Licen                                                                                                    | se                                                                                                    | 孙宇 2023年12月                                                                                                    | 215 122                                                              | 1944 ANT                                                                                                    |
| Banking License /   Deposit Account     Expiration Time   No deadline License Expiration Select date   ITIN   + Click to uploadITIN   Expiration Time No deadline   Expiration Time   No deadline   Certificate of actual place of business   Expiration Time No deadline   Expiration Time   No deadline   Modeadline                                                                                                    | * Business License<br>* Expiration Time                                                                                                    | + Click to                                                                                                    | uploadBusin                                                                         | ess Licen:                                                                                                    | MFT - Se<br>Se<br>MF〒 2023年12月27日 17:37                                                                                                    | 孙宇 2023年12F                                                                                                    | 216 5727                                                             | 秋季 2013年12月27日 17:37<br>秋季 2013年12月27日 17:37                                                                                                    |
| Expiration Time No deadline   ITIN + Click to upload/ITIN   Expiration Time    No deadline    Certificate of actual place of business   Iticense Expiration Time    Place of business   Expiration Time    No deadline                                                                                                    | * Business License<br>* Expiration Time                                                                                                    | + Click to                                                                                                    | uploadBusin                                                                         | ess Licen:                                                                                                    | 小子 -<br>Se<br>小平 2023年12月27日 17:37                                                                                                    | 小平 2023年12F                                                                                                    | 216 17-21                                                            | 秋季 2012年12月27日 17:37<br>秋季 2013年12月27日 17:37                                                                                                    |
| Expiration Time       No deadline       License Expiration       Select date         ITIN       + Click to uploadITIN         Expiration Time       No deadline         Certificate of actual place of business       + Click to uploadCertificate of actual place of business         Expiration Time       No deadline                                                                                                    | * Business License<br>* Expiration Time<br>Banking License /<br>Deposit Account                                                                                      | + Click to                                                                                                    | uploadBusin<br>ine<br>uploadBankii                                                  | ess Licens<br>and Main<br>ng Licens                                                                                | se<br>₩₹2023年12月27日 17:37<br>₩₹2023年12月27日                                                                                                    | 小平 2023年12月<br>小平 2023年12月<br>小平 2023年12月                                                                                                    | 216 1 <sup>-21</sup><br>216 1 <sup>-31</sup>                         | 秋季 2013年12月17日 17:37<br>秋季 2013年12月17日 17:37                                                                                                    |
| ITIN       + Click to uploadITIN         Expiration Time       ✓ No deadline         Certificate of actual place of business       + Click to uploadCertificate of actual place of business         Expiration Time       ✓ No deadline                                                                                                    | * Business License<br>* Expiration Time<br>Banking License /<br>Deposit Account                                                                                      | + Click to                                                                                                    | uploadBusin<br>ine<br>uploadBankii                                                  | re 37.67<br>ng License                                                                                             | se<br>w= 2023#12,P27B 17:37<br>e / Deposit Account                                                                                                    | 小〒 2023年12F<br>小〒 2023年12F                                                                                                    | 216 1 <sup>9 21</sup><br>216 11:31                                   | 秋季 2013年12月27日 17:37<br>秋季 2013年12月27日 17:37                                                                                                    |
| ITIN       + Click to uploadITIN         Expiration Time       ✓ No deadline         Certificate of actual place of business       + Click to uploadCertificate of actual place of business         Expiration Time       ✓ No deadline                                                                                                    | * Business License<br>* Expiration Time<br>Banking License /<br>Deposit Account<br>Expiration Time                                                                   | + Click to<br>No deadli<br>+ Click to                                                                                                    | uploadBusin<br>ine<br>uploadBankii<br>ine                                           | re 37.67<br>ng Licens                                                                                              | se<br>۱۹۳۳ کی میں کی میں میں میں میں میں میں میں میں میں می                                                                                                    | wer 2023#125<br>wer 2023#125                                                                                                    | 216 17-31<br>216 17-31<br>216 17-31                                  |                                                                                                    |
| Expiration Time  No deadline  Certificate of actual place of business  Expiration Time  No deadline  No deadline                                                                                                    | * Business License<br>* Expiration Time<br>Banking License /<br>Deposit Account<br>Expiration Time                                                                   | + Click to<br>→ No deadli<br>+ Click to<br>→ Click to<br>→ No deadli                                                                                                    | uploadBusin<br>ine<br>uploadBankin<br>ine                                           | re 17:31<br>ng Licenso                                                                                             | e / Deposit Account                                                                                                    | الاتين 2023<br>الاتين 2023<br>الاتين 2023<br>Expiration Sele                                                                                                    | 216 123<br>216 11:31<br>216 11:31<br>ect date                        | 秋季 2013年12月27日 17:37<br>秋季 2013年12月27日 17:37<br>秋季 2013年12月27日 17:37<br>秋季 2013年12月27日 17:37                                                                                              |
| Expiration Time No deadline                                                                                                    | * Business License<br>* Expiration Time<br>Banking License /<br>Deposit Account<br>Expiration Time                                                                   | + Click to<br>No deadli<br>+ Click to<br>No deadli<br>No deadli                                                                                                    | uploadBusin<br>ine<br>uploadBankin<br>ine<br>uploadITIN                             | re 17.67                                                                                                    | se<br>w= 2023#12/P277B 17:37<br>e / Deposit Account<br>w= 2023#12/P277B 17:37<br>License E                                                                                                    | بوت 2023<br>بوت 2023<br>بوت 2023<br>بوت 2023<br>Expiration Sele                                                                                                    | 216 1921<br>216 1131<br>216 1131                                     | N= 2013#12,P171B 11:37<br>N= 2013#12,P171B 11:37<br>N= 2013#12,P171B 11:37<br>N= 2013#12,P171B 11:37                                                                                      |
| Certificate of actual place of business  Expiration Time No deadline No deadline                                                                                                    | * Business License<br>* Expiration Time<br>Banking License /<br>Deposit Account<br>Expiration Time<br>ITIN                                                           | + Click to<br>No deadli<br>+ Click to<br>No deadli<br>No deadli<br>+ Click to                                                                                                    | uploadBusin<br>ine<br>uploadBankii<br>ine<br>uploadITIN                             | ra प् <sup>रत्न</sup><br>ng Licens<br>ra प् <sup>रत्न</sup>                                                        | se<br>w= 2023#12#27#17#17#37<br>w= 2023#12#27#17#37<br>w= 2023#12#27#17#37<br>License E                                                                                                    | بوت 2023<br>بوت 2023<br>بوت 2023<br>Sele                                                                                                    | 218 1131<br>218 1131<br>ect date                                     | N号 2013年12月27日 17:31<br>N号 2013年12月27日 17:31<br>N号 2013年12月27日 17:31                                                                                                    |
| Certificate of actual place of business + Click to uploadCertificate of actual place of business                                                                                                    | * Business License<br>* Expiration Time<br>Banking License /<br>Deposit Account<br>Expiration Time<br>ITIN<br>Expiration Time                                        | + Click to<br>No deadli<br>+ Click to<br>No deadli<br>+ Click to<br>Click to<br>No deadli                                                                                                  | uploadBusin<br>ine<br>uploadBankin<br>ine<br>uploadITIN                             | re 17:31                                                                                                    | se<br>w= 2023#12,8278,1137<br>e / Deposit Account<br>w= 2023#12,8278,1137<br>License E                                                                                                    | بوت 2023<br>بوت 2023<br>(بوت 2023<br>(Sele                                                                                                    | 216 1921<br>216 1131<br>216 1131                                     | N= 2013#12, A1T = 11-37<br>N= 2013#12, A1T = 11-37<br>N= 2013#12, A1T = 11-37<br>N= 2013#12, A1T = 11-37<br>N= 2013#12, A1T = 11-37<br>N= 2013#12, A1T = 11-37<br>N= 2013#12, A1T = 11-37 |
| Certificate of actual place of business + Click to uploadCertificate of actual place of business Expiration Time No deadline                                                                                                    | * Business License<br>* Expiration Time<br>Banking License /<br>Deposit Account<br>Expiration Time<br>ITIN<br>Expiration Time                                        | <ul> <li>+ Click to</li> <li>No deadli</li> <li>+ Click to</li> <li>No deadli</li> <li>+ Click to</li> <li>No deadli</li> <li>+ Click to</li> </ul>                                        | uploadBusin<br>ine<br>uploadBankin<br>uploadBankin<br>uploadITIN<br>ine             | re 17:37<br>ng Licenso<br>re 17:37                                                                                 | se<br>w= 2023#12,P277B 17:37<br>w= 2023#12,P277B 17:37<br>License E<br>                                                                                                    | الاتحاد من عمل المحاد من عمل المحاد من عمل المحاد من عمل المحاد من عمل المحاد من عمل المحاد من عمل المحاد من ع<br>المحاد عمل المحاد من عمل المحاد من عمل المحا<br>المحاد عمل المحاد من عمل المحاد من عمل المحاد من عمل المحاد من عمل المحاد من عمل المحاد من عمل المحاد من عمل المحاد من عمل المحاد من عمل المحاد من عمل المحاد من عمل المحاد من عمل المحاد من عمل المحاد من عمل المحاد من عمل المحاد من عمل المحاد من عمل المحا<br>المحاد عمل المحاد من عمل المحاد من عمل المحاد من عمل المحاد من عمل المحاد من عمل المحاد من عمل المحاد من عمل المح                                                                                                    | 216 1 <sup>23</sup><br>216 1 <sup>33</sup><br>216 1 <sup>33</sup>    | N= 20134-12/A1TB 11-37<br>N= 20134-12/A1TB 11-37<br>N= 20134-12/A1TB 11-37<br>N= 20134-12/A1TB 11-37<br>N= 20134-12/A1TB 11-37                                                            |
| Certificate of actual place of business + Click to uploadCertificate of actual place of business Expiration Time  No deadline                                                                                                    | * Business License<br>* Expiration Time<br>Banking License /<br>Deposit Account<br>Expiration Time<br>ITIN<br>Expiration Time                                        | <ul> <li>+ Click to</li> <li>No deadli</li> <li>+ Click to</li> <li>No deadli</li> <li>+ Click to</li> <li>No deadli</li> <li>+ Click to</li> <li>No deadli</li> </ul>                     | uploadBusin<br>ine<br>uploadBankin<br>uploadBankin<br>uploadITIN<br>ine             | re 17.37<br>ng Licenso<br>re 17.37                                                                                 | se<br>se<br>///# 2023#12/92/7/9 17/37<br>//# 2023#12/92/7/9 17/37<br>License E<br>///# 2023#12/92/7/9 17/37<br>License E                                                                                                    | المجمع 2023<br>(Amage 2023)<br>(Amage 2023)<br>(Amag | 216 1 <sup>-21</sup><br>216 1 <sup>-21</sup><br>216 1 <sup>-31</sup> |                                                                                                    |
| Expiration Time 🔽 No deadline                                                                                                    | * Business License  * Expiration Time Banking License / Deposit Account Expiration Time ITIN Expiration Time                                                         | <ul> <li>+ Click to</li> <li>No deadli</li> <li>+ Click to</li> <li>No deadli</li> <li>+ Click to</li> <li>No deadli</li> <li>+ Click to</li> </ul>                                        | uploadBusin<br>ine<br>uploadBankin<br>uploadIankin<br>uploadITIN                    | re 17:37<br>ng Licenso<br>re 17:37                                                                                 | se<br>w= 2023#12/02/TB 17:37<br>w= 2023#12/02/TB 17:37<br>W= 2023#12/02/TB 17:37<br>License E                                                                                                    | 12<br>10<br>10<br>10<br>10<br>10<br>10<br>10<br>10<br>10<br>10<br>10<br>10<br>10                                                                                                    | 216 11-31<br>216 11-31<br>216 11-31<br>216 11-31                     | N= 2013#12,817 = 11.37<br>N= 2013#12,817 = 11.37<br>N= 2013#12,817 = 11.37<br>N= 2013#12,817 = 11.37<br>N= 2013#12,817 = 11.37<br>N= 2013#12,817 = 11.37<br>N= 2013#12,817 = 11.37        |
|                                                                                                    | * Business License  * Expiration Time Banking License / Deposit Account Expiration Time ITIN Expiration Time Certificate of actual place of business                 | <ul> <li>+ Click to</li> <li>No deadli</li> <li>+ Click to</li> <li>No deadli</li> <li>+ Click to</li> <li>No deadli</li> <li>+ Click to</li> <li>No deadli</li> </ul>                     | uploadBusin<br>ine<br>uploadBankin<br>ine<br>uploadITIN<br>ine                      | re 17:31<br>ng Licenso<br>re 17:31<br>re 17:31                                                                     | se<br>pre 2023# 128 21 B 11:37<br>pre 2023# 128 21 B 11:37<br>pre 2023# 128 21 B 11:37<br>License E<br>10# 2023# 128 21 B 11:37<br>WF 2023# 128 21 B 11:37<br>WF 2023# 128 21 B 11<br>WF 2013 21 B 11<br>WF 2013 21 B 11 B 11<br>WF 2013 21 B 11 | 10 = 2023 = 12 F<br>10 = 2023 = 02 F<br>Expiration Sele<br>10 = 2023 = 12 F<br>10 = 2023 = 12 F<br>10 = 2023 = 12 F<br>10 = 2023 = 12 F<br>10 = 2023 = 12 F                                                                                                    | 214 1137<br>214 1137<br>214 1137<br>214 1137                         | N= 2073#12ATTA 1737<br>N= 2073#12ATTA 1737<br>N= 2073#12ATTA 1737<br>N= 2073#12ATTA 1737<br>N= 2073#12ATTA 1737<br>N= 2073#12ATTA 1737<br>N= 2073#12ATTA 1737                             |
| - 1137                                                                                                    | * Business License  * Expiration Time Banking License / Deposit Account Expiration Time ITIN Expiration Time Certificate of actual place of business Expiration Time | <ul> <li>+ Click to</li> <li>No deadli</li> <li>+ Click to</li> <li>No deadli</li> <li>+ Click to</li> <li>No deadli</li> <li>+ Click to</li> <li>+ Click to</li> <li>No deadli</li> </ul> | uploadBusin<br>ine<br>uploadBankin<br>ine<br>uploadITIN<br>ine<br>uploadITIN<br>ine | ess Licens<br>ng Licens<br>ng Licens<br>ng Licens<br>ng Licens<br>ng Licens<br>ng Licens<br>ng Licens<br>ng Licens | se<br>se<br>////////////////////////////////                                                                                                    | الله المحمد المحمد<br>محمد المحمد المحمد المحمد المحمد المحمد المحمد المحمد المحمد المحمد المحمد المحمد المحمد المحمد المحمد المحمد المحمد المحمد المحمد المحمد المحمد المحمد المحمد المحمد المحمد المحمد المحمد المحمد<br>محمد المحمد المحمد المحمد المحمد المحمد المحمد المحمد المحمد المحمد المحمد المحمد المحمد المحمد المحمد المحمد محمد المحمد المحمد المحمد المحمد المحمد المحمد المحمد المحمد المحمد المحمد المحمد المحمد المحمد المحمد المحمد المحمد المحمد المحمد المحمد المحمد المحمد المحمد المحمد المحمد المحمد المحمد ا<br>محمد المحمد المحمد المحمد المحمد المحمد المحمد المحمد المحمد المحمد المحمد المحمد المحمد المحمد المحمد المحمد المحمد المحمد المحمد المحمد المحمد المحمد المحمد المحمد المحمد المحمد المحمد المحمد المحمد المحمد المحمد المحمد المحمد المح                                                                                                    | 218 1131<br>218 1131<br>218 1131<br>218 1131                         |                                                                                                    |

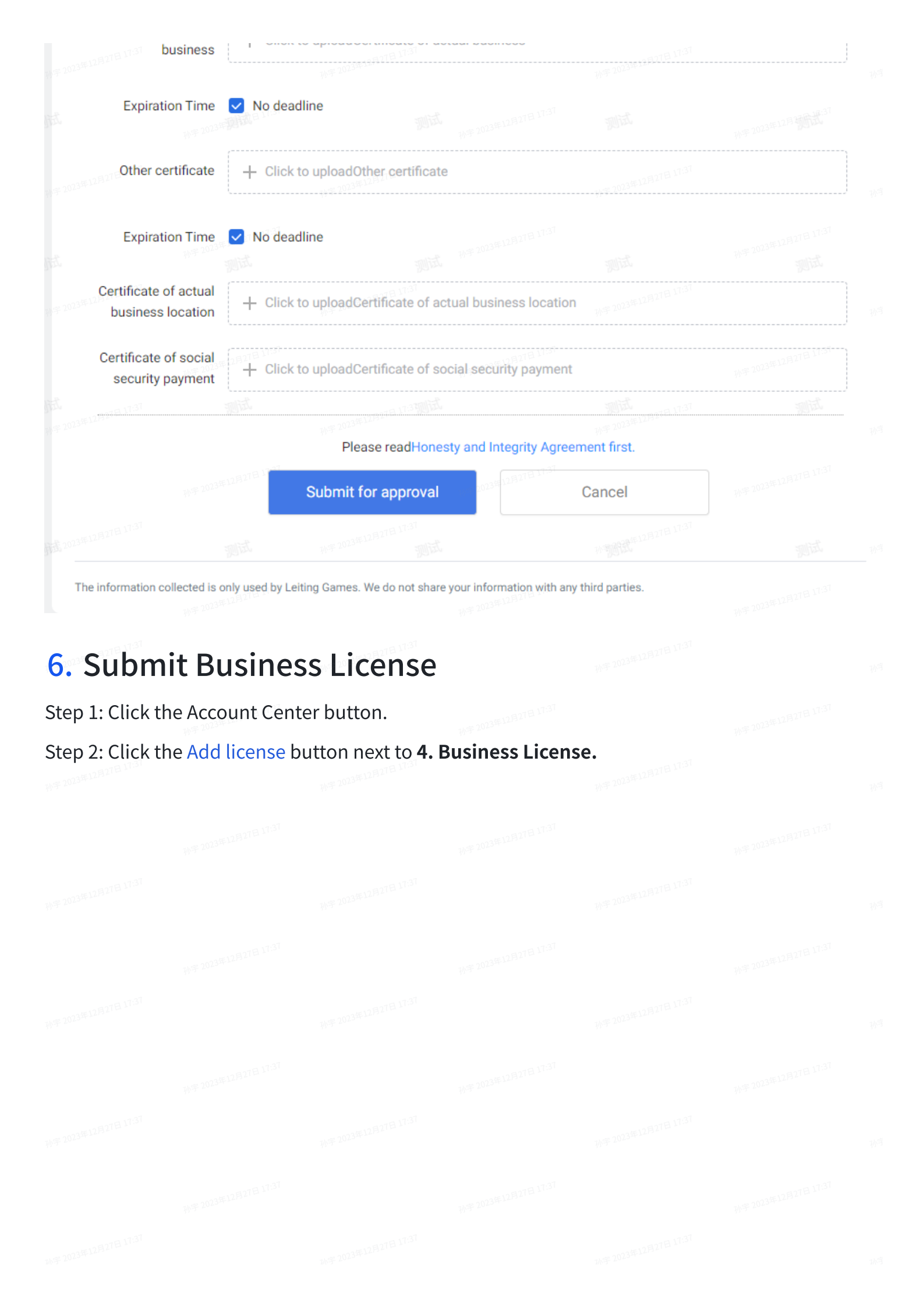

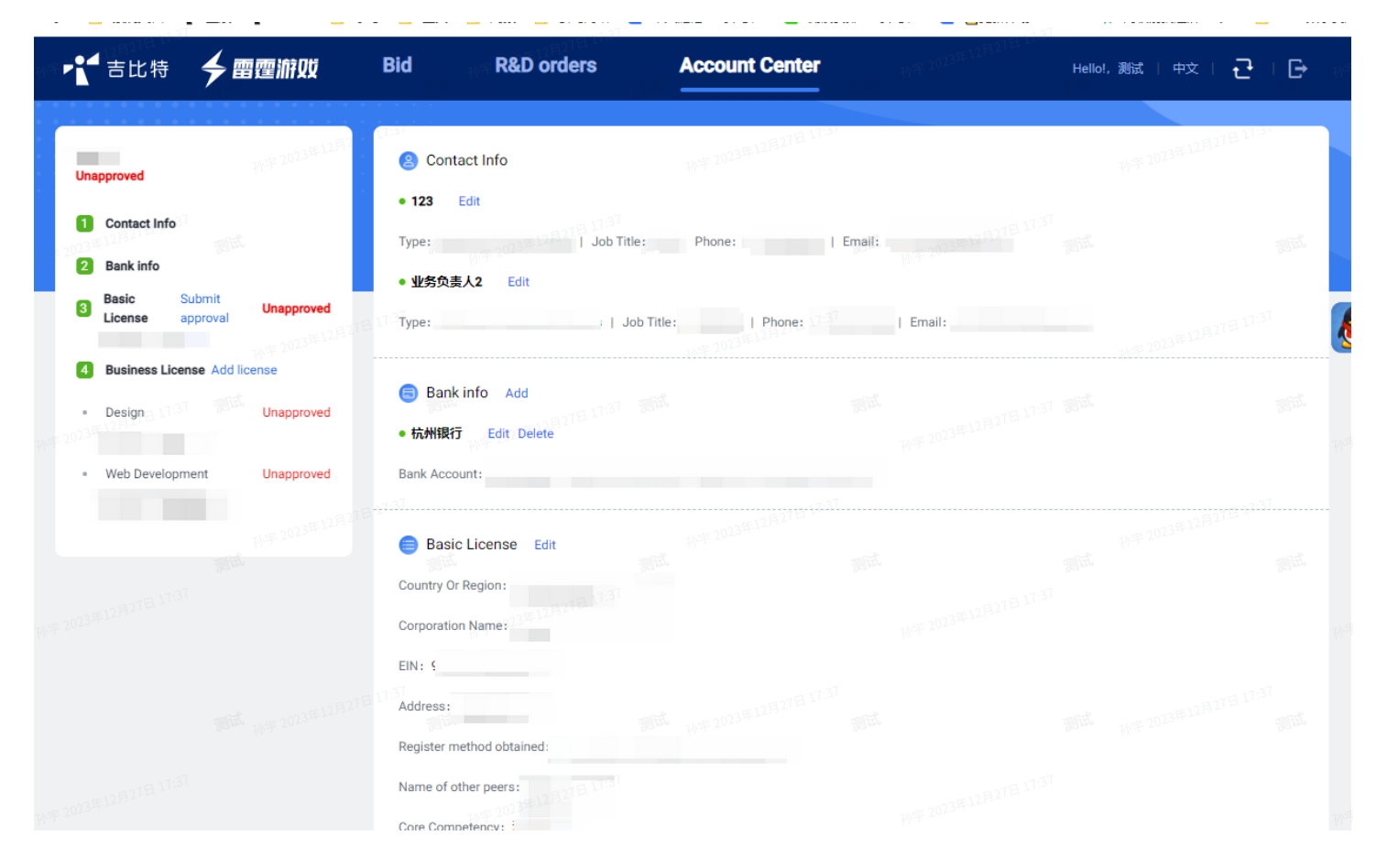

Step 3: Select the Business Type and upload your License Files, which could be your related intro deck or showcases.

孙宇 2023年12月27日 17:37

孙宇 2013年12月27日 17:31

23年12月27日 17:37

11/2 2023年12月27日 17:37

1小宇 2023年12月27日 17:37

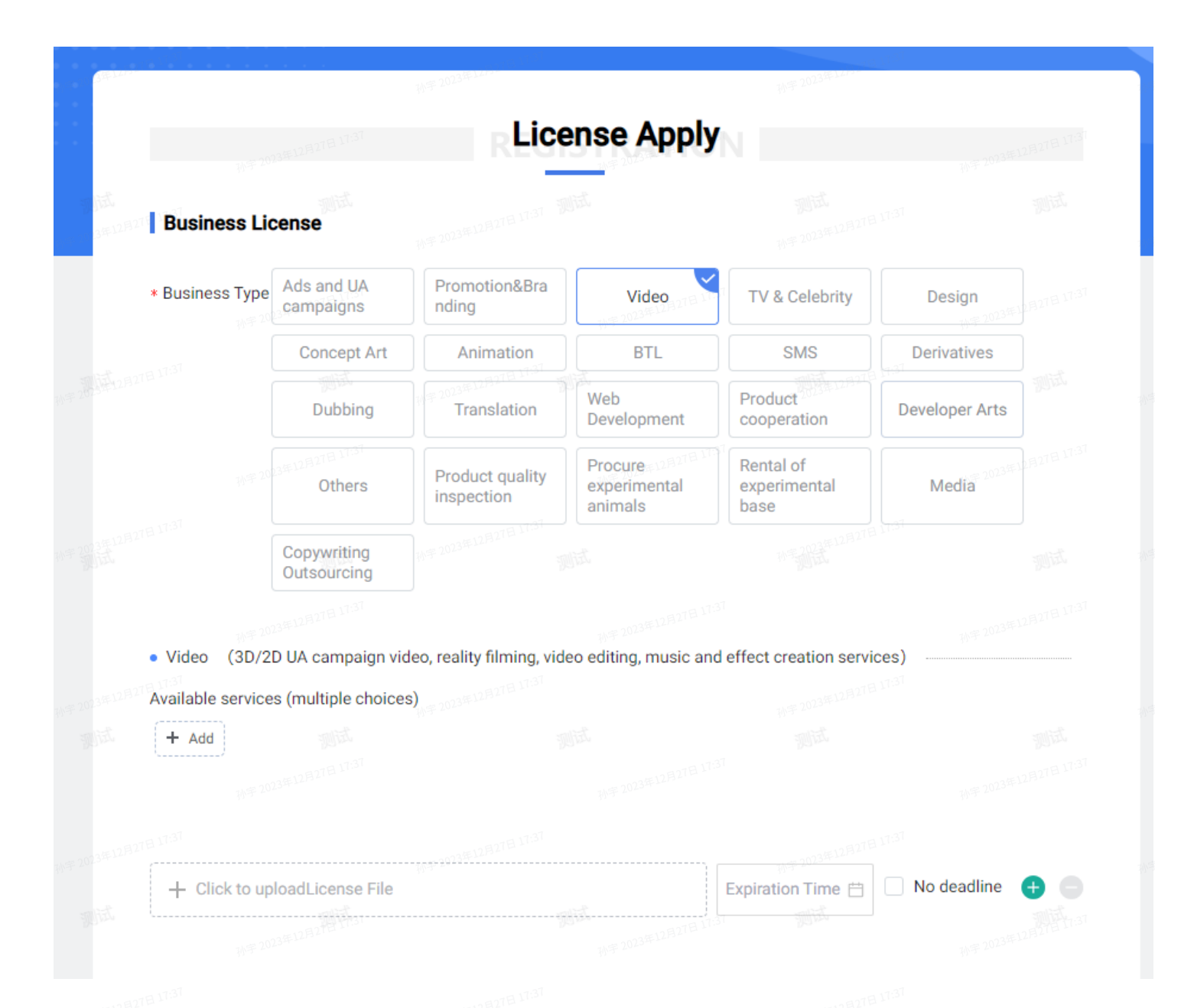

Step 4: After submission, our employee will approve your application. Generally, it will take 1-3 business days.

# 7. Bidding

After your application is approved, you will receive our tender via email, or directly check the bidding info on your LTGames Supplier account.

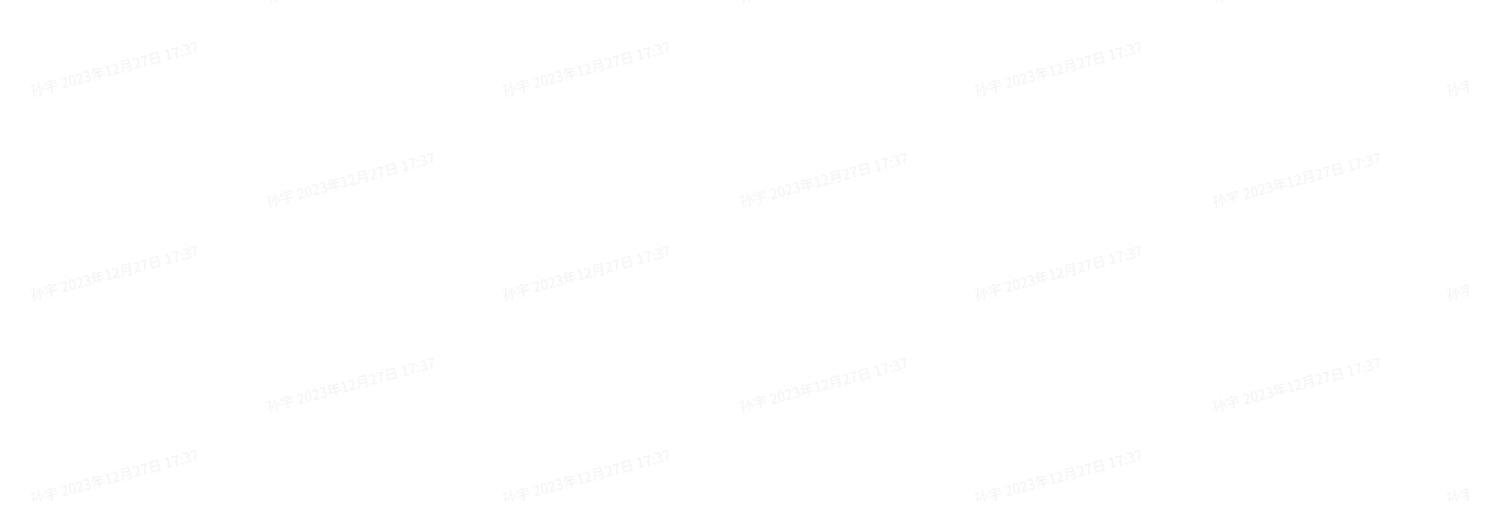

| ▶ 書比特                         | <b>→</b> 雷霆游戏    | Bid      | R&D orders                | Account Center | 亦于 2023年12月27日 17:37 He       | lo!, 测试   中文   🔁   🗗 |
|-------------------------------|------------------|----------|---------------------------|----------------|-------------------------------|----------------------|
|                               | in F             | Progress |                           | 7              | My Bid                        |                      |
| D23 Title: Ple                | ase enter title. | Wit      | Bid Date: Bidding Start 1 | 記              | N年2023年12月27日 1737月11日<br>Q 9 | earch Empty          |
| All                           |                  |          |                           |                |                               |                      |
| 2023年12月27日 17:3 <sup>7</sup> |                  |          |                           |                |                               | v Bided              |
|                               |                  |          |                           |                |                               |                      |
| 023年12月27日 1783               |                  |          |                           |                |                               | ✓ Bided              |
|                               |                  |          |                           |                |                               |                      |
|                               |                  |          |                           |                |                               |                      |
|                               |                  |          |                           |                |                               |                      |
|                               |                  |          |                           |                |                               |                      |
|                               |                  |          |                           |                |                               |                      |
|                               |                  |          |                           |                |                               |                      |
|                               |                  |          |                           |                |                               |                      |
|                               |                  |          |                           |                |                               |                      |
|                               |                  |          |                           |                |                               |                      |
|                               |                  |          |                           |                |                               |                      |
|                               |                  |          |                           |                |                               |                      |
|                               |                  |          |                           |                |                               |                      |
|                               |                  |          |                           |                |                               |                      |
|                               |                  |          |                           |                |                               |                      |